## **Introduction**

In most circumstances, Remote Boost is used to connect to a remote system that has peripherals like a mouse, keyboard, and display. Sometimes, a system may be stored on a rack without any of these things. A system without a display connected to it is called a "headless" system. Remote Boost can function on these as well, but the machine needs a little configuration before it can function properly. In this paper, I will walk through the necessary steps to configure a headless Linux sender system.

There are some packages required on the sender before we begin:

- A desktop environment
  - Minimally, the machine needs an X server and a login screen. This is provided by packages like gdm.
- The proprietary Linux Nvidia driver. This provides several tools and features required to successfully set up a headless system.

## Getting an EDID

EDID files describe the resolutions and capabilities of a monitor. In order to set up a headless system on Linux, you need one of these files so that the system can pretend like it's actually connected. There are many tools that can generate one of these EDID files.

All of these methods must be performed on a machine with physical monitors attached. You will be copying the attributes of those physical monitors to use on the headless machines later.

#### Using Nvidia X Server Settings

- 1. From the application menu, open "Nvidia X Server Settings"
- 2. On the left-hand side, click on one of the connected monitors. It should appear under a menu titled GPU-0
- 3. On the bottom right, click on the "Acquire EDID" button.
- 4. Choose a location to save your EDID file. Choose a name that corresponds with the monitor it came from.

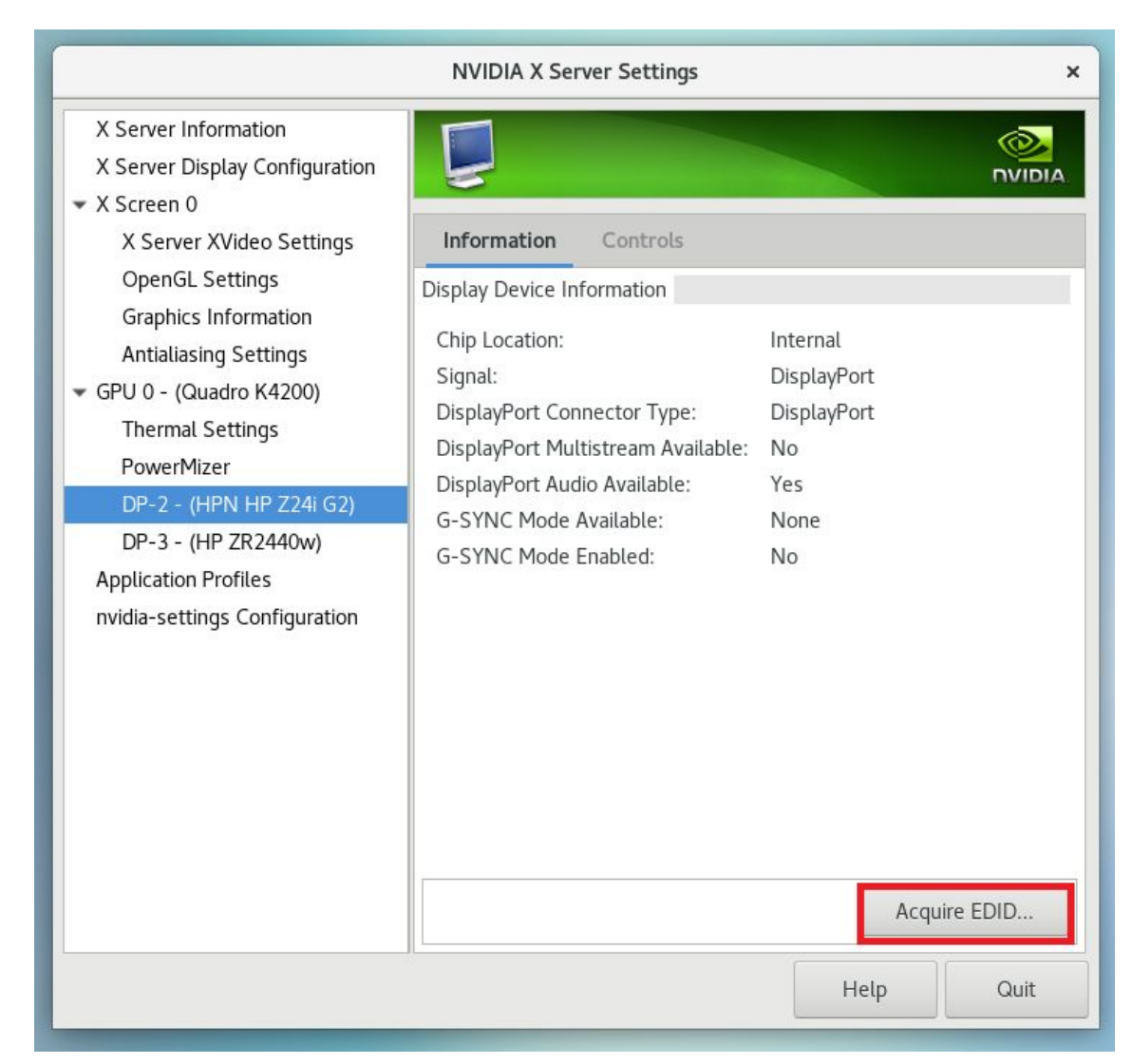

# Using xrandr

- 1. Open a terminal and a text editor
- 2. Run the command:

xrandr --props

3. The connected monitor should have an "EDID" property with several rows of data. Copy that data into the text editor.

| kiswatz@main:~ ×                                                              |         |  |
|-------------------------------------------------------------------------------|---------|--|
| 1024x768 75.03 60.00                                                          |         |  |
| 800x600 75.00 60.32                                                           |         |  |
| 720x576 50.00                                                                 |         |  |
| /20X480 59.94                                                                 |         |  |
| 040X480 /2.00 29.93 29.94 log(normal loft inverted right x axis x axis) 520mm | v 220mm |  |
| MITTEP DESENTATION OUTDUT A                                                   | x 320mm |  |
| CTM: 0 1 0 0 0 0 0 0 1 0 0 0 0 0 0                                            |         |  |
| 0 1<br>CscMatrix: 65536 0 0 0 0 65536 0 0 0 0 65536 0<br>EDTD:                |         |  |
|                                                                               |         |  |
| 04180104a5342078234ca5a7554da226                                              |         |  |
| 105054210800d1c081c0814081809500                                              |         |  |
| a940b3000101283c80a070b023403020                                              |         |  |
| 360006442100001a000000fd00183c18                                              |         |  |
| 5011000a2020202020000000fc0048                                                |         |  |
| 50205a5232343430770a2020000000ff                                              |         |  |
| 00434e34343034315344340a202001e4                                              |         |  |
| 020319c14c901+051404130302070612                                              |         |  |
| 01230907678301000002388018713820                                              |         |  |
| 4032(21300004421000012023300007/2                                             |         |  |
| 30244910224300004421000016011000                                              |         |  |
| 1d00c52d01205805400644210001                                                  |         |  |
| 18860ad08a20e02d10103e9600064421                                              |         |  |
| 000018000000000000000000000000000000000                                       |         |  |
| BorderDimensions: 4                                                           |         |  |
| supported: 4                                                                  |         |  |
| Border: 0 0 0                                                                 |         |  |
| range: (0, 65535)                                                             |         |  |
| SignalFormat: DisplayPort                                                     |         |  |
| supported: DisplayPort                                                        |         |  |
| ConnectorType: DisplayPort                                                    |         |  |
| Connector vumber: 3                                                           |         |  |
|                                                                               |         |  |
| supported: 0, 1                                                               |         |  |
| 1920x1200 59.95 +                                                             |         |  |
| 1920x1080 60.00* 59.94 50.00                                                  |         |  |
| 1680x1050 59.95                                                               |         |  |
| 1600x1200 60.00                                                               |         |  |
| 1440x900 59.89                                                                |         |  |
| 1280x1024 60.02                                                               |         |  |
| 1280x960 60.00                                                                |         |  |
| 1280x/20 60.00 59.94 50.00                                                    |         |  |
| 10/4X/08 00.00                                                                |         |  |
| 300X000 00.32                                                                 |         |  |
| 720X370 50.00                                                                 |         |  |
| 640x480 59.94 59.93                                                           |         |  |
| [kiswatz@main ~]\$ []                                                         |         |  |

- 4. Removing all the leading spaces.
- 5. Save that file with a name that corresponds to the name of the monitor it came from.

After obtaining your EDID files, move them to this location: **/etc/X11/EDIDS** It may be necessary to create this folder.

## Choosing The Correct Ports

Now that we have an EDID file, we have to choose a location for it. Each system will have multiple supported ports where we can plug in our EDID file, but some of them may not have a high enough clock speed to handle the virtual monitor. To find the best port, do the following:

- 1. On your headless machine, open up the file "/var/log/Xorg.0.log"
- 2. Scroll until you see several lines that look like this:
  - a. (--) NVIDIA(GPU-0) <other data here>

|       |         | kiswatz@main:/etc/X11 ×                                                                                                    |
|-------|---------|----------------------------------------------------------------------------------------------------|
| 81    | 42.214] | (II) LoadModule: "glxserver nvidia"                                                                                                    |
| 82 [  | 42.215] | (II) Loading /usr/lib64/xorg/modules/extensions/libglxserver_nvidia.so                                                                                                    |
| 83 [  | 47.911] | (II) Module glxserver_nvidia: vendor="NVIDIA Corporation"                                                                                                    |
| 84 [  | 47.911] | compiled for 1.6.99.901, module version = 1.0.0                                                                                                    |
| 85 [  | 47.911] | Module class: X.Org Server Extension                                                                                                    |
| 86    | 47.986] | (II) NVIDIA GLX Module 450.57 Sun Jul 5 14:43:44 UTC 2020                                                                                                    |
| 87    | 48.310] | (II) NVIDIA: The X server does not support PRIME Render Offload.                                                                                                    |
| 88    | 50.427] | () NVIDIA(0): Valid display device(s) on GPU-0 at PCI:5:0:0                                                                                                    |
| 89 [  | 50.427] | () NVIDIA(0): CRI-0                                                                                                    |
| 90    | 50.427] | () NVIDIA(0): DFP-0                                                                                                    |
| 91    | 50.427] | () NVIDIA(0): DFP-1                                                                                                    |
| 92    | 50.427] | () NVIDIA(0): DFP-2<br>() NVIDIA(0): DFD-2 (heat)                                                                                                    |
| 93    | 50.427] | (-) NVIDIA( $0$ ): DFP-3 (DOOL)                                                                                                    |
| 94    | 50.427] | $(T_1)$ NVIDIA(0). NVIDIA GPU Auger KA200 (GK104GL) at PCI 5:0.0 (GPU A)                                                                                                    |
| 96    | 50.420] | (1, ) NUDIA(0). Monory, 419434 Review (GAUGGL) at PCI: 5:0:0 (GPU-0)                                                                                                    |
| 97    | 50.428] | () NVDTA(0). VideoBTOS: 80 04 60 00 4                                                                                                    |
| 98    | 50 428] | (I) NVDIA(A). Detected PCI Express Link width: 16X                                                                                                    |
| 99 [  | 50.4321 | () NVTDIA(GPU-0): CRT-0: disconnected                                                                                                    |
| 100   | 50.4321 | () NVIDIA(GPU-0): CRT-0: 400.0 MHz maximum pixel clock                                                                                                    |
| 101   | 50.4321 | () NVIDIA(GPU-0):                                                                                                    |
| 102   | 50.4361 | () NVIDIA(GPU-0): DFP-0: disconnected                                                                                                    |
| 103   | 50.436] | () NVIDIA(GPU-0): DFP-0: Internal TMDS                                                                                                    |
| 104   | 50.436] | () NVIDIA(GPU-0): DFP-0: 330.0 MHz maximum pixel clock                                                                                                    |
| 105 [ | 50.436] | () NVIDIA(GPU-0):                                                                                                    |
| 106 [ | 50.437] | () NVIDIA(GPU-0): DFP-1: disconnected                                                                                                    |
| 107 [ | 50.437] | () NVIDIA(GPU-0): DFP-1: Internal TMDS                                                                                                    |
| 108 [ | 50.437] | () NVIDIA(GPU-0): DFP-1: 165.0 MHz maximum pixel clock                                                                                                    |
| 109 [ | 50.437] | () NVIDIA(GPU-0):                                                                                                    |
| 110 [ | 50.438] | () NVIDIA(GPU-0): DFP-2: disconnected                                                                                                    |
| 111 [ | 50.438] | () NVIDIA(GPU-0): DFP-2: Internal TMDS                                                                                                    |
| 112 [ | 50.438] | () NVIDIA(GPU-0): DFP-2: 165.0 MHz maximum pixel clock                                                                                                    |
| 113   | 50.438] | () NVIDIA(GPU-0):                                                                                                    |
| 114   | 50.439] | () NVIDIA(GPU-0): HPN HP Z241 G2 (DFP-3): connected                                                                                                    |
| 115   | 50.439] | () NVIDIA(GPU-0): HPN HP 2241 G2 (DFP-3): Internal DisplayPort                                                                                                    |
| 110   | 50.439] | () WYDTA(OPU-0); HPN HP 2241 G2 (DFP-3); 960.0 MH2 maximum pixet clock                                                                                                    |
| 117   | 50.439] | () NVIDIA(OPU-0); HP 7P2440w (DEP.4); connected                                                                                                    |
| 110   | 50.439] | () NVIDIA(GPU-0). HF ZR2440W (DFP-4). Connected and Annual Connected and Connected and Connected a |
| 120   | 50.439] | () NVIDIA(GIU-G): HP ZR2440W (DFP-4): 960 A MHz mayimum niyel clock                                                                                                    |
| 120   | 50 4391 | () NUTRA(601-0):                                                                                                    |
| 122   | 50.4471 | (II) NVIDIA(0): VALIDATED METAMODES:                                                                                                    |
| 123   | 50.4471 | (II) NVIDIA(0): "DFP-3:nvidia-auto-select.DFP-4:nvidia-auto-select"                                                                                                    |
| 124   | 50.4471 | (II) NVIDIA(0): "DFP-3:nvidia-auto-select,DFP-4:nvidia-auto-select"                                                                                                    |
| 125   | 50.4471 | (II) NVIDIA(0): Virtual screen size determined to be 3840 x 1200                                                                                                    |
| 126   | 50.451] | () NVIDIA(0): DPI set to (93, 95); computed from "UseEdidDpi" X config                                                                                                    |
| 127   | 50.451] | () NVIDIA(0): option                                                                                                    |
| 128   | 50.453  | (II) NVIDIA: Using 6144.00 MB of virtual memory for indirect memory                                                                                                    |
| 129 [ | 50.453] | (II) NVIDIA: access.                                                                                                    |
| 130 [ | 50.456] | (II) NVIDIA(0): ACPI: failed to connect to the ACPI event daemon; the daemon                                                                                                    |
|       |         |                                                                                                    |
|       |         |                                                                                                    |

3. These lines describe the ports you have. Each has a name, a small descriptor, and a maximum clock speed. If the port is connected, it may have the name of the monitor as well, in which case the port name will be in parentheses next to it.

- 4. You should always choose disconnected ports with the highest maximum clock speed. In the above example, that would be the port CRT-0.
  - a. A headless system would not show any ports as connected.
  - b. This example was generated on an older system. More modern systems will likely only have DFP ports.
- 5. Write down the port names for use in the next step.

**NOTE:** Some ports on modern systems are "paired", meaning only one of the two paired ports can be used to plug in our EDID file. While there's no strict rule for determining paired ports, it's generally safe to use all odd or all even ports.

# Modifying xorg.conf

Now that we have a EDID file and we know where we want to put it, we have to tell the X server to do that when it starts up. We do this by modifying the xorg.conf file. This will require root privileges.

All this work can be done with command **nvidia-xconfig** from the command line. Your command will look something like this:

```
nvidia-xconfig -c /dev/null \
-o test.conf \
--custom-edid="DFP:/etc/X11/EDIDS/mymonitor.txt" \
--connected-monitor="DFP-0"
```

This is a pretty long command, so let's break it down.

- The "-c /dev/null" option forces the command to generate an xorg.conf file from scratch. If you have other modifications in your xorg.conf file, you should not include this option.
- The "-o test.conf" option prevents the command from overwriting your current xorg.conf file. This way you can review your changes before you apply it to your system.
- The "--custom-edid" option plugs our EDID files into all the ports that begin with DFP. You should replace "mymonitor.txt" with the name of the EDID file you created in part 1.
  - If you want to apply an edid file to a specific port rather than a set of ports, replace DFP with DFP-0, DFP-1, etc. like this:

## --custom-edid="DFP-2:/etc/X11/EDIDS/mymonitor.txt"

• If you want to use different EDIDS with different ports, separate them with a semicolon, like this:

--custom-edid="DFP-0:/etc/X11/EDIDS/monitor1.txt; DFP-2:/etc/X11/EDIDS/monitor2.txt"

- The "--connected-monitor" option specifies that these ports are active and can be configured. You must specify individual ports here, not sets of ports like "DFP"
  - $\circ$   $\;$  If you want to activate multiple ports, separate them by commas, like this:

### --connected-monitor="DFP-0, DFP-2"

After you're satisfied with your configuration, apply it to your system by running the command:

### mv test.conf /etc/X11/xorg.conf

And restart your system.

## Common Errors

When modifying your xorg.conf file, it's easy to get your system into a state where the system fails to initialize properly. Trying to connect to this system with Remote Boost may result in the sender crashing or just displaying a black screen. It's also possible you can connect, and the resolutions associated with your EDID won't load properly. If any of these happen, check for these common mistakes:

- Check the spelling of all options to nvidia-xconfig. Note that the option "--connected-monitor" is **NOT** "--connected-monitors" if you're listing multiple.
- In the "--custom-edid" option, make sure there's a colon between the port and the path to the EDID file. There shouldn't be a space after the colon.
- If you're listing multiple EDID files in the "--custom-edid" option, make sure they're separated by a semicolon and a space.
- In the "--connected-monitor" option, multiple monitors must be separated by a comma and a space.
- Always use the ports listed in the Xorg.0.log file rather than those reported by tools like xrandr. The log file will show ports like "DFP-0", whereas xrandr may list the ports as "DP-0".